## wochealth ONLINE

## Directions for Completing WIC Online Appointments

- Go to wichealth.org
- Create Username and Password (remember to keep for future use)
- Complete Profile—be sure to select Hopkinsville or Oak Grove location (depends on which office you go to for your WIC)
- You will need your WIC ID# which is (024-\_\_\_\_\_) (Call your WIC office if you don't have, it will be what links you to your benefits)
- Once Profile set up is completed, Click on "Start a New Lesson" on your dashboard
- You will then need to select either the Green or Red Box, this will take you to available lessons you can choose from (just remember you are only required to do 1 lesson regardless of the number of people on WIC)
- You will then select the lesson of interest to you and your family
- You are required to answer questions throughout, in order to proceed to the next screens
- Once all questions are answered on the screen, click "Continue" at the bottom
- You will then need to select an article to read, click "Back to Resources" when the article has been read
- You will then be required to answer the survey questions
- Click "Submit"
- The WIC office will then receive your certificate. Your benefits and return appointment will be mailed to you around the appointment due date. Please remember to notify CCHD of any phone or address changes to ensure your return appointment and benefits are provided to you.
- You can check your main dashboard to see what lessons you have completed, just remember you are only required to complete 1 lesson for your Nutrition Education visit.
- The next appointment will be a Recert also know as Recertification, which means you must bring the child or children and all required documents to the appointment that was mailed to you.

wichealth

\*This Online WIC Health will not substitute for Recert visits.

## **Click to begin!**